# DT4 Oda Termostatları Reimagined by you

6

Kablosuz Eşleştirme

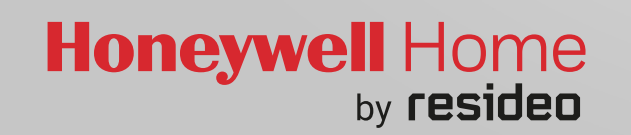

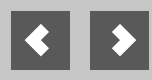

C\*

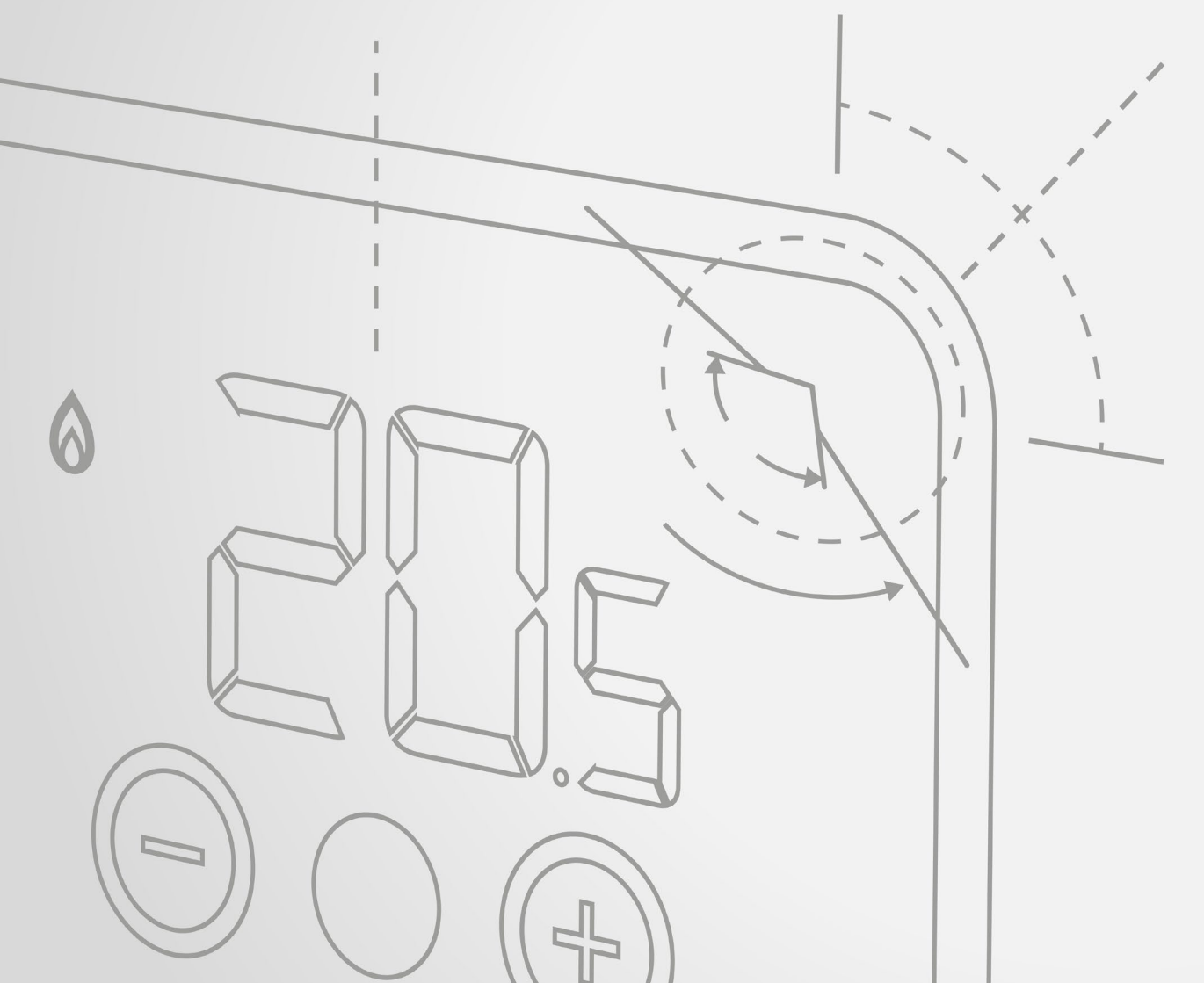

- 1. Kablosuz Röle Kutusu BDR91
- 2. Kablosuz Röle Kutusu R3H710
- 3. Kablosuz Opentherm Modülü R8810

- 4. Merkezi Isıtma Zamanlayıcısı UK ST9000RF
- 5. Evo Home Zon kontrolü
- 6. Yerden Isıtma evohome'lu HCE80/HCC80
- 7. Yerden Isıtma HCE80/HCC80
- 8. Yerden Isıtma evohome'lu HCE80/HCC80
- 9. Yerden Isıtma HCC100

## DT4R K

DT4R Kablosuz Yedek

Kablosuz Röle Kutusu

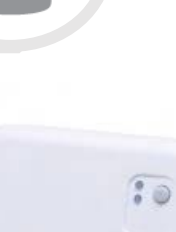

Kablosuz Eşleştirme Kılavuzu Bir kazanı kontrol etmek üzere Kablosuz Röle Kutusunu (BDR91) Dijital Oda Termostatına (DT4R) eşleştirmek için...

#### Kablosuz Röle Kutusu üzerinde

- Önceki herhangi bir eşleştirme verisini silmek için
  - düğmeye basın ve 15 saniye basılı tutun
  - (kırmızı LED ışığı hızlıca yanıp sönünceye kadar)
- 2 Tekrar düğmeye basın ve 5 saniye
  - basılı tutun (kırmızı LED ışığı yavaşça yanıp sönünceye kadar)

#### Dijital Oda Termostatı (DT4R) üzerinde

- Ortadaki düğmeye basın ve 5 saniye basılı tutun. 'PAr' mesajı görüntülenmelidir ortadaki düğme ile onaylayın
- I'rf'e gelmek için + düğmesine basın ortadaki düğme ile onaylayın
- b01'e gelmek için + düğmesine basın ortadaki düğme ile onaylayın
- Ortadaki düğme ile onaylanınca, Kablosuz Röle Kutusuna eşleştirme sinyali gönderecektir

Başarılı bir şekilde eşleştirildiğinde DT4 '1' gösterecektir. Kablosuz Röle Kutusu üzerindeki LED yanıp sönmeyi durdurmalı ve SÖNMELİDİR. DT4 '0' gösterirse veya röle kutusu üzerindeki LED tekrar yanıp sönmeye devam ederse, yeniden eşleştirin.

#### Kablosuz Röle Kutusu (R3H710)

Kablosuz Eşleştirme Kılavuzu Bir kazanı kontrol etmek üzere Kablosuz Röle Kutusunu (R3H710) Dijital Oda Termostatına (DT4R) eşleştirmek için...

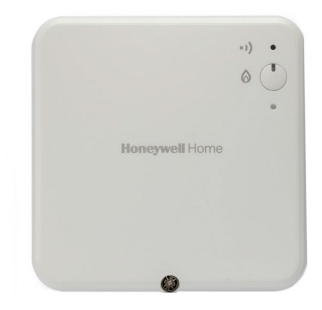

#### Kablosuz Röle Kutusu üzerinde

 $\mathbf{f}$ 

20s

- ) küçük delikli düğmeye 3 saniye basın. LED bir kez TURUNCU yanıp sönmelidir.

DT4R Kablosuz Yedek

Düğmesine 3 saniye basın. LED sürekli olarak TURUNCU yanmalıdır.

#### Dijital Oda Termostatı (DT4R) üzerinde

- Ortadaki düğmeye basın ve 5 saniye basılı tutun. 'PAr' mesajı görüntülenmelidir ortadaki düğme ile onaylayın
- Irf'e gelmek için + düğmesine basın ortadaki düğme ile onaylayın
- b01'e gelmek için + düğmesine basın ortadaki düğme ile onaylayın
- Ortadaki düğme ile onaylanınca, Kablosuz Röle Kutusuna eşleştirme sinyali gönderecektir

Başarılı bir şekilde eşleştirildiğinde DT4 '1' gösterecektir. Kablosuz Röle Kutusu üzerindeki LED yanıp sönmeyi durdurmalı ve SÖNMELİDİR. DT4 '0' gösterirse veya röle kutusu üzerindeki LED tekrar yanıp sönmeye devam ederse, yeniden eşleştirin.

## DT4R Kablosuz Yedek

Kablosuz Opentherm Modülü (R8810)

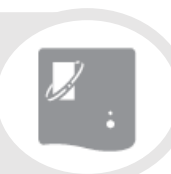

Kablosuz Eşleştirme Kılavuzu Bir OpenTherm™ kazanı kontrol etmek üzere **Opentherm Modülünü (R8810) Dijital Oda Termostatına** (DT4R) eşleştirmek için…

#### **Opentherm Modülü üzerinde**

20s

- Önceki herhangi bir eşleştirme verisini silmek için düğmeye basın ve 15 saniye basılı tutun (kırmızı LED ışığı hızlıca yanıp sönünceye kadar)
- 2 Tekrar düğmeye basın ve 5 saniye

basılı tutun (kırmızı LED ışığı yavaşça yanıp sönünceye kadar)

#### Dijital Oda Termostatı (DT4R) üzerinde

- Ortadaki düğmeye basın ve 5 saniye basılı tutun. 'PAr' mesajı görüntülenmelidir ortadaki düğme ile onaylayın
- Irf'e gelmek için + düğmesine basın ortadaki düğme ile onaylayın
- Con'e gelmek için + düğmesine basın ortadaki düğme ile onaylayın
- Ortadaki düğme ile onaylanınca, Kablosuz Röle Kutusuna eşleştirme sinyali gönderecektir

Başarılı bir şekilde eşleştirildiğinde DT4 '1' gösterecektir. Kablosuz Röle Kutusu üzerindeki LED yanıp sönmeyi durdurmalı ve SÖNMELİDİR. DT4 '0' gösterirse veya röle kutusu üzerindeki LED tekrar yanıp sönmeye devam ederse, yeniden eşleştirin. lerkezi Isıtma Zamanlayıcısı (ST9000RF)

DT4R Kablosuz Yedek

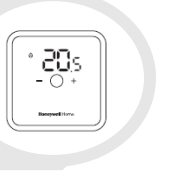

Kablosuz Eşleştirme Kılavuzu Oda sıcaklığı sensörü olarak Dijital Oda Termostatını (DTS92) Merkezi İsıtma Zamanlayıcısına (ST9000RF) eşleştirmek için...

### Merkezi Isıtma Zamanlayıcısı üzerinde

- ÇALIŞTIRMAK için ayarlama kaydırma düğmesini hareket ettirin
- e (sağ taraftaki)

MODE düğmesine basın ve 8 saniye basılı tutun - kısa bir süre "BIND MENU" (Eşleştirme Menüsü)'nü göstermelidir

- Ekranda **W** ve SENSOR yanıp sönünceye  $(\mathbf{3})$ kadar 🕂 basın
  - Herhangi bir önceki eşleştirme verisini silmek OK

basın

ve 8 saniye boyunca basılı tutun -

birkaç saniye "RESET" (Sıfırla)'yı göstermelidir

(5) **OK**Bir kez basın

- Dijital Oda Termostatı üzerinde
- Ortadaki düğmeye basın ve 5 saniye basılı tutun. 'PAr' mesajı görüntülenmelidir ortadaki düğme ile onaylayın
- 'rf'e gelmek için + düğmesine basın ortadaki düğme ile onaylayın
- 'Con'e gelmek icin + düğmesine basın ortadaki düğme ile onaylayın
- Ortadaki düğme ile onaylanınca, evohome kontrolörüne eşleştirme sinyali gönderecektir

Başarılı bir şekilde eşleştirildiğinde DT4 '1'i gösterecektir. Aynı zamanda Merkezi Isitma Zamanlayicisinda COMPLETE (Tamamlandı) mesaji görüntülenecektir. DT4 '0' gösterirse veya COMPLETE mesajını esinen almazsanız, yeniden eşleştirin.

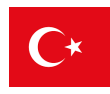

| Wi-Fi | V |
|-------|---|
| _     |   |

Wi-Fi evohome kontrolörü

DT4R Kablosuz Yedek

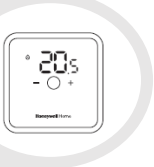

Kablosuz Eşleştirme Kılavuzu Bir zonda oda sıcaklığı sensörü olarak Dijital Oda Termostatını (DT4R) Wi-Fi evohome Kontrolörüne (ATC928G3000) eşleştirmek için...

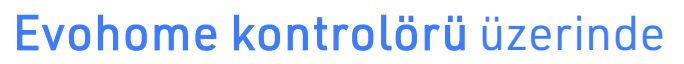

- SETTINGS (Ayarlar)'a basın ve 5 saniye basılı tutun
- Yeşik tik işaretine basıı 🔽
- ZONE CONFIGURATION (Zon Konfigürasyonu)'na basın
- Gerekli zona basın

2

3

4

6

6

7

TEMPERATURE SENSOR (Sıcaklık Sensörü)'ne basın

**REMOTE SENSOR** (Uzak Sensör)'e basın

Yeşik tik işaretine basın 🔽

#### Dijital Oda Termostatı üzerinde

- Ortadaki düğmeye basın ve 5 saniye basılı tutun. 'PAr' mesajı görüntülenmelidir ortadaki düğme ile onaylayın
- ${f 9}$  'rf'e gelmek için + düğmesine basın ortadaki düğme ile onaylayın
- ) 'Con'e gelmek için + düğmesine basın ortadaki düğme ile onaylayın
- 🚹 Ortadaki düğme ile onaylanınca, evohome kontrolörüne eşleştirme sinyali gönderecektir

Başarılı bir şekilde eşleştirildiğinde DT4 '1'i gösterecektir. Aynı zamanda evohome kontrolöründe SUCCESS (Başarılı) mesajı görüntülenecektir. DT4 '0' gösterirse veya SUCCESS mesajını almazsanız, yeniden eşleştirin.

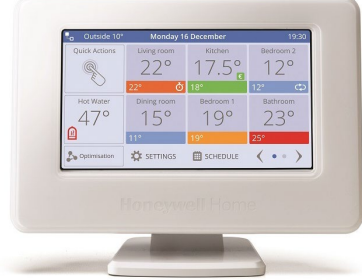

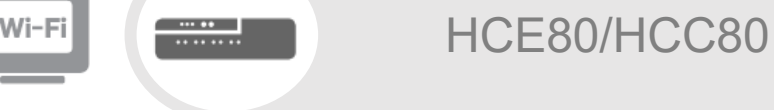

DT4R Kablosuz Yedek

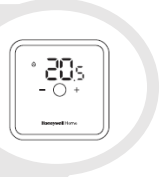

Kablosuz Eşleştirme Kılavuzu Dijital Oda Termostatını (DT4R) herhangi bir evohome Zonuna (HCE80/HCC80/Elektrik Zon veya Zon vanasına) eşleştirmek için...

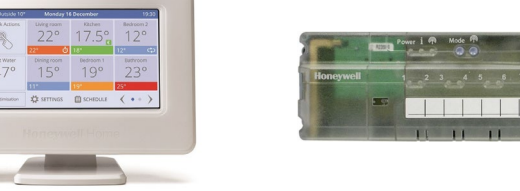

#### Evohome kontrolörü üzerinde

- SETTINGS (Ayarlar)'a basın ve 5 saniye basılı tutun
- 2 Yeşik tik işaretine basın

3

4

6

6

- Add Zone (Zon Ekle)'ye basın
- Yeni zonun adını yazın ve yeşil tik işaretine basın 🛛 📈
- Press to select zone type (zon tipini seçmek için)'e basın
- REMOTE SENSOR (Uzak Sensör)'e basın

Yeşik tik işaretine basın 🛛 🖊

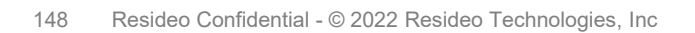

#### Dijital Oda Termostatı üzerinde

- 8 Ortadaki düğmeye basın ve 5 saniye basılı tutun. 'PAr' mesajı görüntülenmelidir ortadaki
  - düğme ile onaylayın
- 🕑 'rf'e gelmek için + düğmesine basın ortadaki düğme ile onaylayın
- Con'e gelmek için + düğmesine basın ortadaki düğme ile onaylayın
- 🚺 Ortadaki düğme ile onaylanınca, evohome kontrolörüne eşleştirme sinyali gönderecektir

Başarılı bir şekilde eşleştirildiğinde DT4 '1'i gösterecektir. Aynı zamanda evohome kontrolöründe SUCCESS (Başarılı) mesajı görüntülenecektir. DT4 '0' gösterirse veya SUCCESS mesajını almazsanız, yeniden eşleştirin.

## C\*

## HCE80/HCC80

DT4R Kablosuz Yedek

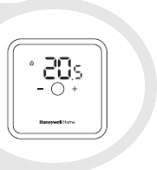

# Kablosuz Eşleştirme Kılavuzu Bir zonda oda sıcaklığı sensörü olarak Dijital Oda Termostatını (DT4R) doğrudan Yerden Isıtma Kontrolörüne (HCE80/HCC80) eşleştirmek için...

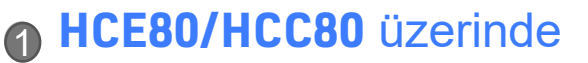

......

.....

#### Dijital Oda Termostatı üzerinde

2 Ortadaki düğmeye basın ve 5 saniye basılı tutun. 'PAr' mesajı görüntülenmelidir – ortadaki

Eşletirme ışığı sabit SARI yanıncaya kadar ve zon numarası yanıp sönünceye kadadüğme ile onaylayın

(P) basın ve basılı tutun

**3** 'rf'e gelmek için + düğmesine basın - ortadaki düğme ile onaylayın

🕑 'Con'e gelmek için + düğmesine basın - ortadaki düğme ile onaylayın

5 Ortadaki düğme ile onaylanınca, HCE80/HCC80'e eşleştirme sinyali gönderecektir

Başarılı bir şekilde eşleştirildiğinde DT4 '1' gösterecektir. Kablosuz Röle Kutusu üzerindeki Zon LED renk değiştirmeyi ve yanıp sönmeyi durdurmalıdır. DT4 '0' gösterirse veya röle kutusu üzerindeki LED tekrar yanıp sönmeye devam ederse, yeniden eşleştirin. **[ESideo**]

#### Wi-Fi

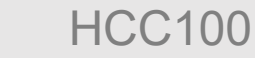

DT4R Kablosuz Yedek

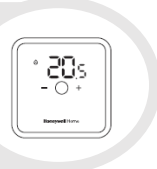

 Kablosuz Eşleştirme Kılavuzu

 Bir zonda oda sıcaklığı sensörü olarak Dijital Oda Termostatını (DT4R) doğrudan Yerden Isıtma

 Kontrolörüne

 (HCC100) evohome yoluyla eşleştirmek için...

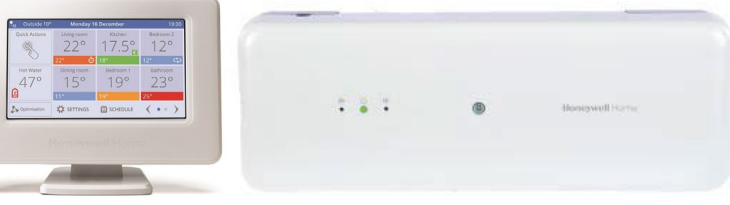

#### Evohome kontrolörü üzerinde

- 2 SETTINGS (Ayarlar)'a basın ve 5 saniye basılı tutun
- 3 Yeşik tik işaretine basın
- Add Zone (Zon Ekle)'ye basın
- 👌 Yeni zonun adını yazın ve yeşil tik işaretine basın 🛛 🗹
- **6** UNDERFLOOR HEATING (Yerden Isitma)'ya basin

#### **REMOTE SENSOR** (Uzak Sensör)'e basın

Yeşik tik işaretine basın 🔽

#### Dijital Oda Termostatı üzerinde

- 8 Ortadaki düğmeye basın ve 5 saniye basılı tutun. 'PAr' mesajı görüntülenmelidir ortadaki
  - düğme ile onaylayın
- 🕑 'rf'e gelmek için + düğmesine basın ortadaki düğme ile onaylayın
- Con'e gelmek için + düğmesine basın ortadaki düğme ile onaylayın
- 🔟 Ortadaki düğme ile onaylanınca, evohome kontrolörüne eşleştirme sinyali gönderecektir

Başarılı bir şekilde eşleştirildiğinde DT4 '1'i gösterecektir. Aynı zamanda evohome kontrolöründe SUCCESS (Başarılı) mesajı görüntülenecektir. DT4 '0' gösterirse veya SUCCESS mesajını almazsanız, yeniden eşleştirin.

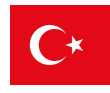

#### DT4R Kablosuz Yedek

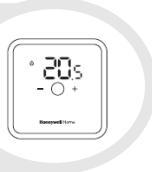

 Kablosuz Eşleştirme Kılavuzu

 Bir zonda oda sıcaklığı sensörü olarak Dijital Oda Termostatını (DT4R) doğrudan Yerden Isıtma

 Kontrolörüne

 (HCC100) eşleştirmek için...

#### Resideo Pro Uygulaması üzerinde

2 Zon konfigürasyonunda 1 veya daha fazla kablosu termostat seçi

**HCC100** 

- 3 En son kablolu bölge ayarlarından sonra Next (Sonraki)'ne basın Termostatı Hazırla ekranında, termostata gidin ve
- adım 6, 7 ve 8'i yapın

Termostatta adım 9'u yapın

**6** Termostatı Hazırla ekranında işiniz bittiğinde Next (Sonraki)'ne basın

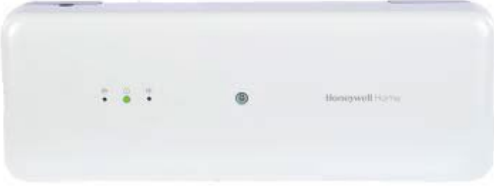

### Dijital Oda Termostatı üzerinde

- Ortadaki düğmeye basın ve 5 saniye basılı tutun. 'PAr' mesajı görüntülenmelidir ortadaki düğme ile onaylayın
- 7) 'rf'e gelmek için + düğmesine basın ortadaki düğme ile onaylayın
- 8 'Con'e gelmek için + düğmesine basın ortadaki düğme ile onaylayın
- Ortadaki düğme ile onaylanınca, HCC100'e eşleştirme sinyali gönderecektir

Başarılı bir şekilde eşleştirildiğinde DT4 '1'i gösterecektir. Aynı zamanda HCC100 kontrolöründe SUCCESS (Tamamlandı) mesajı görüntülenecektir. DT4 '0' gösterirse veya SUCCESS mesajını almazsanız, yeniden eşleştirin.